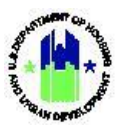

# Chapter 34: Data Uploads

| Chapte | er 34: Data Uploads1                                    |
|--------|---------------------------------------------------------|
| Α.     | Data Uploads Overview2                                  |
|        | A1. Steps to Complete Data Uploads2                     |
|        | A2. Data Upload Templates2                              |
|        | A3. Data Upload Types3                                  |
| В.     | Manage My Grants Module Uploads                         |
|        | B1. Grantee   Upload Action Plan and Activities         |
|        | B2. Grantee   Upload Project4                           |
|        | B3. Grantee and HUD Users  Upload TA Work Plan5         |
|        | B4. Grantee   Upload Performance Reports6               |
| C.     | Manage My Financials Module Uploads7                    |
|        | C1. Grantee   Upload Obligations7                       |
|        | C2. Grantee   Upload Vouchers8                          |
| D.     | Administration Module Uploads9                          |
|        | D1. Grantee and HUD   Upload User Requests9             |
|        | D2. Grantee   Upload Responsible Organizations10        |
|        | D3. Grantee and HUD   Upload Staff Data11               |
|        | D4. Grantee and HUD   Batch Uploads11                   |
| Ε.     | Completing Data Uploads                                 |
|        | E1. Grantee and HUD   Select Upload Template and File13 |
|        | E2. Grantee and HUD   Verify Results of Data Upload14   |

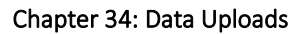

**TIP!** HUD provides

templates. All

for more tips.

templates must be

saved in the .CSV file

format. See Section B2

templates that must be

used for data uploads.

See the HUD Exchange for a list of current

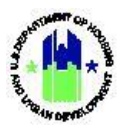

## Chapter 34: Data Uploads

This Chapter provides procedures for uploading data directly into DRGR using spreadsheets instead of entering the data manually across DRGR pages.

DRGR uploads can be accessed in three DRGR Modules:

- Administration Module Access upload links from the dropdown menus
- Manage My Grants Module Access uploads from Manage Action Plan and Manage Performance Report
- Manage My Financials Module- Access uploads from Search/Edit Obligations and Vouchers

This Chapter describes actions for Grantee Users and HUD Users, and is divided into subsections:

| Menu Option                        | Subsection | Action                                                            |
|------------------------------------|------------|-------------------------------------------------------------------|
| Manage Action Plan                 | B1 – B3    | Upload Action Plan, Projects and Activities, and TA<br>Work Plans |
| Manage Performance Report          | B4         | Upload Performance Report accomplishments                         |
| Search/Edit Obligation             | C1         | Upload Obligations                                                |
| • Create a Voucher                 | C2         | Upload New Vouchers                                               |
| 1 Upload User Requests             | D1         | Upload New and Edit Users                                         |
| 1 Upload Responsible Organizations | D2         | Upload New and Edit Responsible Organizations                     |
| 1 Upload                           | D4         | Upload Batch Data                                                 |

### Grantee Users

#### HUD Users

| Menu Option            | Section | Action                     |
|------------------------|---------|----------------------------|
| 🗹 Manage Action Plan   | B3      | Upload TA Work Plans       |
| 1 Upload User Requests | D1      | Upload New and Edit Users  |
| ▲ Upload Staff Data    | D3      | Upload and Edit Staff Data |
| 🏂 Upload               | D4      | Upload Batch Data          |

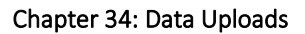

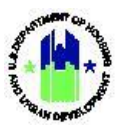

### A. Data Uploads Overview

Data Uploads offer DRGR Users the option of uploading data into DRGR in-lieu of entering the information into DRGR manually across multiple pages. For example, if a Grantee needed to create a voucher for several line items, or upload quarterly accomplishments across several activities, data upload templates can be used to upload the data directly into DRGR.

TIP! Refer to Report A42 to view existing Grantee User access to Grants.

The upload feature is meant to save Grantees time by allowing them to enter larger volumes of data into a template and avoid having to navigate through multiple DRGR pages. If used properly, data upload templates can also be a great tool for Grantees to collect information that must be input into DRGR from their subgrantees and subrecipients. DRGR Users should use this Section of the User Manual with the supplemental DRGR Factsheet: Data Uploads, which is available under the Factsheet link online at https://www.hudexchange.info/drgr.

#### A1. Steps to Complete Data Uploads

The following steps describe the process for uploading data into DRGR. Each step is explained in more detail throughout this Chapter of the DRGR User Manual:

- Section A2: Download and enter all necessary data into the Upload Template(s) using local records and DRGR reports.
- Section B-D: Log into DRGR and navigate to the appropriate upload function.
- Section E1: Upload the data using the completed Upload Template.
- Section E2: Verify results of data upload.

#### A2. Data Upload Templates

DRGR Grantee users authorized to complete DRGR data uploads must use pre-designed Upload Templates found at <u>https://www.hudexchange.info/resource/3703/drgr-data-upload-templates/</u>. Users with advanced knowledge of .CSV file formats may create their own upload templates, so long as the created templates are identical to the pre-designed templates. The following criteria <u>MUST</u> be met in order for the DRGR System to successfully process data uploads:

- Files uploaded into DRGR must be .CSV formatted. To ensure the file is .CSV formatted prior to upload into the DRGR System, save the file as '.csv comma delimited' file.
- Upload Templates are case-sensitive and should not contain any formatting (e.g., \$ dollar signs, semi-colons, or other special characters).
- Users cannot alter the column order of the Upload Templates.
- The data entered into the Upload Templates must match the values that appear in the DRGR System (e.g., Activity Status = Underway; National Objective: Low/Mod). These fields typically correspond to the dropdown menus or radio buttons users see on their screen in DRGR.
- The data entered into the Upload Templates must also match the data already entered into the DRGR System by the Grantee, if applicable (e.g., when editing an activity, the existing Activity # already entered into DRGR must match the Activity # entered into the data Upload Template).

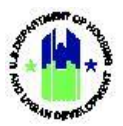

### A3. Data Upload Types

DRGR supports the following data uploads:

- Regular Uploads individual Upload Templates for each Upload Type (e.g., Action Plan Project, Voucher, etc.)
- Batch Data Uploads multiple Upload Types in a single Upload Template

A list of Data Upload Types for all users can be found in the "DRGR Data Upload Types and Associated Columns Quick Guide" on the HUD Exchange.

## B. Manage My Grants Module Uploads

The following steps describe how to access the appropriate DRGR pages based on the Upload Template that is ready to be uploaded into the DRGR System.

#### B1. Grantee | Upload Action Plan and Activities

| User Role: Grantee User                                                                                                    |                                                                                                    | Menu                                                                         | Option: 🗹 Manage   | Action Plan                                                                                                    |                                           |         |  |  |
|----------------------------------------------------------------------------------------------------|----------------------------------------------------------------------------------------------------|------------------------------------------------------------------------------|--------------------|----------------------------------------------------------------------------------------------------|-------------------------------------------|---------|--|--|
| Purpose: Allow Grantee Users to access Action Plan and Activity Uploads.                                                                                                    |                                                                                                    |                                                                              |                    |                                                                                                    |                                           |         |  |  |
| Complete the following steps to access Action Plan and Activity Uploads:                                                                                                    |                                                                                                    |                                                                              |                    |                                                                                                    |                                           |         |  |  |
| 1       Navigate to the Mana<br>Plan>. The "Manage All<br>Manage My Grant         Image My Grant         ACTION PLANS         Image Action Plan         Image Action Plan <t< th=""><td>age My Grants modu<br/>Action Plan" page wi<br/>S<br/>PROJECTS ACT<br/>Add Project<br/>View Projects/Activities<br/>Download Projects/Activities<br/>Search Projects</td><th>Ile 🖭, locat<br/>Ill load.<br/>TIVITIES<br/>Add Activity<br/>Search Activities 🏶</th><th>e the Action Plans</th><td>menu, and select <n performance="" reports<="" td=""><td>GRANTS<br/>@ View Grant<br/>Q Search Grants</td><td>•n<br/>•</td></n></td></t<> | age My Grants modu<br>Action Plan" page wi<br>S<br>PROJECTS ACT<br>Add Project<br>View Projects/Activities<br>Download Projects/Activities<br>Search Projects | Ile 🖭, locat<br>Ill load.<br>TIVITIES<br>Add Activity<br>Search Activities 🏶 | e the Action Plans | menu, and select <n performance="" reports<="" td=""><td>GRANTS<br/>@ View Grant<br/>Q Search Grants</td><td>•n<br/>•</td></n> | GRANTS<br>@ View Grant<br>Q Search Grants | •n<br>• |  |  |

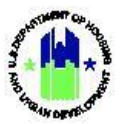

| <pre>baser Records Gant Reporting System</pre>                                                                                                    | ser Role: Grantee User                                                                                                    | Menu Option: 🗹 Manage Action Plan                                                                                                    |
|----------------------------------------------------------------------------------------------------|----------------------------------------------------------------------------------------------------|----------------------------------------------------------------------------------------------------|
| Image Action Plan       Been Plan of the Second and the second and the second and the | Disaster Recovery Grant Reporting System                                                                                                    | B-06-DN-13-0001                                                                                                    |
| Seriet Number: B-08-DN-13-0001   Series Same: Series Same:   Appropriation Code: 2008 MSP1   Modified - Resubmit When Readed     Issue: Strike Same:     Series Same: Series Same:     Series Same: Series Same:        Series Same: Series Same:           Series Same: Series Same:           Series Same: Series Same:                                                                        Series Same:     Series Same: Series Same: Series Same: Series Same: Series Same: Same:<                                                                                                    | 📠 Manage Action Plan                                                                                                    | <bac< td=""></bac<>                                                                                                    |
| Instatis Naratives Documents Measures Projects Activities History   CBCR DATA UPLOAD   Please select the Upload Type:   Particity and oppositions mean   Particity and oppositions mean   Click here to view sample upload templates.   Select the file to upload   Bease select the file to upload   Please select the file to upload file button   Choose File   Upload                                                                                                    | Grant Number:     B-08-DN-13-0001       Grantee Name:     Georgia       Appropriation Code:     2008 NSP1       Action Plan Status:     X Modified - Resubmit When Ready                                                                                   | LOCCS Authorized Amount:         \$77,085,125.00           Grant Award Amount:         \$77,085,125.00           Total Estimated PI/RL Funds:         \$200,000,000.00           Total Budget:         \$27,085,125.00 |
| DEGR DATA UPLOAD     Please select the Upload Type     Aff-stimatedPilk.           Click here to view sample upload templates.      Click here to view sample upload templates.   Select the file to upload   Please select the file to upload   Please select file in cxv format and click the Upload File button   Choose File   Upload                                                                                                    | Financials Narratives Documents Measures                                                                                                    | Projects Activities History Upload                                                                                                    |
|                                                                                                    | Please select the Upload Type Select Upload Type Click here to view sample upload templates. Select button to get specific DRGR data Please select the file to upload Please select file in cov format and click the Upload File button Choose File Upload |                                                                                                    |

# B2. Grantee | Upload Project

| User Role: Grantee User                                                                                                    | Menu Option: 🗹 Manage Actio                              | on Plan                                                                  |                            |  |  |  |  |
|----------------------------------------------------------------------------------------------------|----------------------------------------------------------|--------------------------------------------------------------------------|----------------------------|--|--|--|--|
| Purpose: Allow Grantee Users to access Projec                                                                                                    | t Uploads.                                               |                                                                          |                            |  |  |  |  |
| Complete the following steps to access Project Uploads:                                                                                                    |                                                          |                                                                          |                            |  |  |  |  |
| <ul> <li>Navigate to the Manage My Grants module<br/>Project&gt;. The "Search Projects" page will le<br/>page will load.</li> <li>Manage My Grants</li> </ul> | a, locate the Action Plans oad. Select any project to ea | menu, and select <b><se< b=""><br/>dit, the <b>"Manage Prc</b></se<></b> | earch<br>oject"            |  |  |  |  |
| ACTION PLANS PROJECTS ACTIVIT                                                                                                    | IES GRANTEE PROGRAMS                                     | PERFORMANCE REPORTS                                                      | GRANTS                     |  |  |  |  |
| Manage Action Plan     Add Project     Add                                                                                                    | Activity O Add Grantee Program                           | Manage Performance Report                                                | <ul> <li>View G</li> </ul> |  |  |  |  |
| View Action Plan     View Projects/Activities     Q Sear                                                                                                    | rch Activities 🌐 🔍 Search Grantee Programs               | <b>Q</b> Search Performance Reports                                      | <b>Q</b> Search            |  |  |  |  |
| Download Action Plan     Download Projects/Activities                                                                                                    |                                                          | Manage Addresses                                                         |                            |  |  |  |  |
| C Search Action Plans C Search Projects                                                                                                    |                                                          |                                                                          |                            |  |  |  |  |
| Q Lookup Consolidated Plans⇔                                                                                                    |                                                          |                                                                          |                            |  |  |  |  |
|                                                                                                    |                                                          |                                                                          |                            |  |  |  |  |
| 2 On the <b>"Manage Project"</b> page, select the "                                                                                                    | Upload" tab.                                             |                                                                          |                            |  |  |  |  |

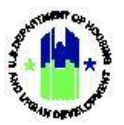

| CPD   Disaster Recovery Grant Reporting                                                                                                    | System                                                                             | B-08-DN-13-0001                                                                                                 | 🔺 🏠        | - \$- ∰- &- 🛓- 🛓       | <ul> <li>SORIANO, ALIC<br/>[T018GR]</li> </ul> |
|----------------------------------------------------------------------------------------------------|------------------------------------------------------------------------------------|----------------------------------------------------------------------------------------------------|------------|------------------------|------------------------------------------------|
| Manage Project                                                                                                    |                                                                                    |                                                                                                    |            |                        | <ul> <li>■ Bac</li> </ul>                      |
| Project Number:<br>Project Title:<br>Appropriation Code:<br>Grant Number:<br>Project Status:                                                                                                    | 01-Acq/Disp<br>Acquisition / Disposition<br>2008 NSP1<br>B-08-DN-13-0001<br>♥ Open | Project Designation:<br>Project Budget:<br>Revolving Loan Fund:<br>Project Effective Date:<br>Project End Date: |            | \$115,886,099.01<br>No | 🗭 Edit                                         |
| Financials                                                                                                    | Details                                                                            | Measures                                                                                                    | Activities | Upload                 |                                                |
| DRGR DATA UPLOAD Please select the Upload Type Select upload Type ProjectAdd ProjectAdd Click here to view sample upload templa Select button to get specific DRGR data Please select the file to upload Please select file in csv format and click Choose File Upload | tes.<br>Supporting Info<br>the Upload File button                                  |                                                                                                    |            |                        |                                                |

# B3. Grantee and HUD Users | Upload TA Work Plan

| User Role: Grantee and HUD User                                                                                                    |                                                                                                    | Menu Optio                                                                             | n: 🗹 Manage Action Pl                                                                                                    | an                                                        |                                                                                                    |
|----------------------------------------------------------------------------------------------------|----------------------------------------------------------------------------------------------------|----------------------------------------------------------------------------------------|----------------------------------------------------------------------------------------------------|-----------------------------------------------------------|----------------------------------------------------------------------------------------------------|
| Purpose: Allow Grante                                                                                                    | ee and HUD Users t                                                                                                    | to access TA Work                                                                      | Plan Uploads.                                                                                                    |                                                           |                                                                                                    |
| Complete the fo                                                                                                    | llowing steps to ac                                                                                                    | cess TA Work Plan                                                                      | Uploads:                                                                                                    |                                                           |                                                                                                    |
| <ul> <li>1 Navigate to the Maplan&gt;. The "DRGR</li> <li>Im Manage My Gra</li> <li>ACTION PLANS</li> <li>If Manage Action Plan</li> <li>View Action Plan</li> <li>Download Action Plan</li> <li>Search Action Plans</li> <li>Lookup Consolidated Plans</li> </ul> | anage My Grants m<br>Data Upload" page<br>ants<br>PROJECTS<br>View Projects/Activities<br>Download Projects/Activities<br>Q Search Projects | GRANTEE PROGRAMS<br>GRANTEE PROGRAMS<br>Add Grantee Program<br>Gearch Grantee Programs | the Work Plans men<br>PERFORMANCE REPORTS<br>Manage Performance Report<br>Search Performance Reports<br>Manage Addresses | GRANTS<br>Closeout Grant<br>View Grant<br>Q Search Grants | Jpload TA Work<br>WORK PLANS<br>Add Work Plan<br>Search/Edit Work Plan<br>Upload Work Plan<br>Q Manage Requests<br>Q Manage Assignments |
| 2 Once the <b>"DRGR D</b><br>process.                                                                                                    | ata Upload" page l                                                                                                    | oads, proceed to S                                                                     | ection E <u>Completing</u>                                                                                               | <u>ş Data Uploads</u> I                                   | to complete the                                                                                                    |

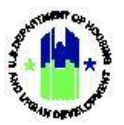

| Role: Grante                                                      | ee and HUD User                                                                                                    | Menu Option: 🗹 | Manage Action Plan |
|-------------------------------------------------------------------|----------------------------------------------------------------------------------------------------|----------------|--------------------|
| DRGR DATA U                                                       | PLOAD                                                                                                    |                |                    |
| Please select t                                                   | he Upload Type                                                                                                    |                |                    |
| Select Upload Type<br>Click here to view s<br>Select button to ge | TAWorkplanAccomplishmentEdit<br>TAWorkplanAdd<br>TAWorkplanAssociatedWorkPlanAdd<br>TAWorkplanAssociatedWorkPlanRemove |                |                    |
| Please select th                                                  | e file to upload                                                                                                    |                |                    |
| Please select file in                                             | csv format and click the Upload File button                                                                            |                |                    |

## B4. Grantee | Upload Performance Reports

| User Role: Grantee User                                                                                                    | Menu O                                | ption: 🗹 Manage Pe                        | rformance Report                    |                                   |          |  |  |  |
|----------------------------------------------------------------------------------------------------|---------------------------------------|-------------------------------------------|-------------------------------------|-----------------------------------|----------|--|--|--|
| Purpose: Allow Grantee Users to acces                                                                                        | s Performance Re                      | port Uploads.                             |                                     |                                   |          |  |  |  |
| Complete the following steps to access Performance Report Uploads:                                                           |                                       |                                           |                                     |                                   |          |  |  |  |
| <ul> <li>Navigate to the Manage My Grants</li> <li>Performance Report&gt;. The "Perform</li> <li>Manage My Grants</li> </ul> | module 🟛, locato<br>nance Report" pag | e the <b>Performance</b><br>ge will load. | Report menu, and s                  | elect <b><mana< b=""></mana<></b> | ıge      |  |  |  |
| ACTION PLANS PROJECTS                                                                                                    | ACTIVITIES                            | GRANTEE PROGRAMS                          | PERFORMANCE REPORTS                 | GRANTS                            | _        |  |  |  |
| Manage Action Plan Add Project                                                                                               | Add Activity                          | Add Grantee Program                       | 🕼 Manage Performance Report         | <ul> <li>View Grant</li> </ul>    |          |  |  |  |
| View Action Plan     View Projects/Activities                                                                                | <b>Q</b> Search Activities 🌐          | 🝳 Search Grantee Programs 🌐               | <b>Q</b> Search Performance Reports | Q Search Grants                   | <b>⊕</b> |  |  |  |
| 🛓 Download Action Plan 🕹 Download Projects/Activities                                                                        | s                                     |                                           | Manage Addresses                    |                                   |          |  |  |  |
| <b>Q</b> Search Action Plans ( Search Projects (                                                                             |                                       |                                           |                                     |                                   |          |  |  |  |
| 🔀 Review Tools                                                                                                    |                                       |                                           |                                     |                                   |          |  |  |  |
| <b>Q</b> Lookup Consolidated Plans                                                                                           |                                       |                                           |                                     |                                   |          |  |  |  |
|                                                                                                    |                                       |                                           |                                     |                                   |          |  |  |  |

2 On the **"Performance Report"** page, select **<Manage>** under the "Actions" column next to the desired Performance Report.

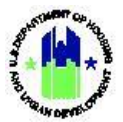

|                                                                                                    |                                                                                      |                                                                                                    |                                                                                                    |                                                                                                    |                                                                                   | 4 Peels                                                                                                    |
|----------------------------------------------------------------------------------------------------|--------------------------------------------------------------------------------------|----------------------------------------------------------------------------------------------------|----------------------------------------------------------------------------------------------------|----------------------------------------------------------------------------------------------------|-----------------------------------------------------------------------------------|----------------------------------------------------------------------------------------------------|
| 🔟 Manage Pe                                                                                                    | erforman                                                                             | ce Reports                                                                                                    |                                                                                                    |                                                                                                    |                                                                                   | • васк                                                                                                    |
| Grant Number:                                                                                                    |                                                                                      | B-11-DN-13-                                                                                                    | -0001                                                                                                    | LOCCS Authorized Amount                                                                                                    | nt: \$1                                                                           |                                                                                                    |
| Appropriation Code:                                                                                                    |                                                                                      | 2011                                                                                                    | NSP3                                                                                                    | Total Estimated PI/RL                                                                                                    | \$                                                                                |                                                                                                    |
| Action Plan Status:<br>Grant Status:                                                                                                    | ٢                                                                                    | ) Modified - Resubmit When R<br>A                                                                                                    | Ready<br>Active                                                                                                    | Total Budget:                                                                                                    | \$                                                                                |                                                                                                    |
| Reports by Reporting                                                                                                    | Period 41                                                                            |                                                                                                    |                                                                                                    |                                                                                                    |                                                                                   |                                                                                                    |
| Reporting Period                                                                                                    | Due Date                                                                             | Original Submission Date                                                                                                    | Latest Submission Date                                                                                                    | Report Status                                                                                                    | Final Performance Report                                                          | Actions                                                                                                    |
| 04/01/2021 - 06/30/2021                                                                                                    | 07/30/2021                                                                           |                                                                                                    |                                                                                                    | Original - In Progress                                                                                                    |                                                                                   | 20                                                                                                    |
| 01/01/2021 - 03/31/2021                                                                                                    | 04/30/2021                                                                           | 04/29/2021                                                                                                    | 04/29/2021                                                                                                    | Reviewed and Approved                                                                                                    |                                                                                   | 7 G X                                                                                                    |
| 10/01/2020 - 12/31/2020                                                                                                    | 01/30/2021                                                                           | 01/30/2021                                                                                                    | 01/30/2021                                                                                                    | Reviewed and Approved                                                                                                    |                                                                                   | 70×                                                                                                    |
| 07/01/2020 - 09/30/2020                                                                                                    | 10/30/2020                                                                           | 10/29/2020                                                                                                    | 10/29/2020                                                                                                    | Reviewed and Approved                                                                                                    |                                                                                   | 7C×                                                                                                    |
| 04/01/2020 - 06/30/2020                                                                                                    | 07/30/2020                                                                           | 08/17/2020                                                                                                    | 08/17/2020                                                                                                    | Reviewed and Approved                                                                                                    |                                                                                   | 70×                                                                                                    |
| 01/01/2020 - 03/31/2020                                                                                                    | 04/30/2020                                                                           | 08/17/2020                                                                                                    | 08/17/2020                                                                                                    | Reviewed and Approved                                                                                                    |                                                                                   | 7C×                                                                                                    |
| 10/01/2019 - 12/31/2019                                                                                                    | 01/30/2020                                                                           | 08/17/2020                                                                                                    | 08/17/2020                                                                                                    | Reviewed and Approved                                                                                                    |                                                                                   | 70×                                                                                                    |
| 07/01/2019 - 09/30/2019                                                                                                    | 10/30/2019                                                                           | 10/30/2019                                                                                                    | 10/30/2019                                                                                                    | Reviewed and Approved                                                                                                    |                                                                                   | <b>TS</b> ×                                                                                                    |
| 04/01/2019 - 06/30/2019                                                                                                    | 07/30/2019                                                                           | 07/29/2019                                                                                                    | 07/29/2019                                                                                                    | Reviewed and Approved                                                                                                    |                                                                                   | 76×                                                                                                    |
| 01/01/2019 - 03/31/2019                                                                                                    | 04/30/2019                                                                           | 07/05/2019                                                                                                    | 07/05/2019                                                                                                    | Reviewed and Approved                                                                                                    |                                                                                   | <b>TS</b> ×                                                                                                    |
|                                                                                                    |                                                                                      | 04/04/0040                                                                                                    | 01/21/2010                                                                                                    | Reviewed and Approved                                                                                                    |                                                                                   | ± 12 ¥                                                                                                    |
| 10/01/2018 - 12/31/2018                                                                                                    | 01/30/2019                                                                           | 01/31/2019                                                                                                    | 01/51/2015                                                                                                    |                                                                                                    |                                                                                   |                                                                                                    |
| 10/01/2018 - 12/31/2018<br>07/01/2018 - 09/30/2018<br>04/01/2018 - 06/30/2018<br>On the <b>"Edit Pef</b>                                                                                                    | 01/30/2019<br>10/30/2018<br>07/30/2018<br>ormance                                    | 0/3/2019<br>10/30/2018<br>07/26/2018<br>Report" page, so                                                                                                    | elect <b><upload></upload></b> .                                                                                                    | Reviewed and Approved<br>Reviewed and Approved                                                                                                    |                                                                                   | 76×                                                                                                    |
| 10/01/2018 - 12/31/2018<br>07/01/2018 - 09/30/2018<br>04/01/2018 - 06/30/2018<br>On the <b>"Edit Pef</b>                                                                                                    | 01/30/2019<br>10/30/2018<br>07/30/2018                                               | n/31/2019<br>10/30/2018<br>07/26/2018<br>Report" page, St                                                                                                    | elect < <b>Upload&gt;</b> .                                                                                                    | Reviewed and Approved<br>Reviewed and Approved                                                                                                    | 脊 血- \$- 亞- ♣- 날                                                                  | ± ♂ ×<br>± ♂ ×<br>± ♂ ×                                                                                                    |
| 10/01/2018 - 12/31/2018<br>07/01/2018 - 09/30/2018<br>04/01/2018 - 06/30/2018<br>On the <b>"Edit Pef</b><br>Disaster Recovery Gra                                                                                                    | 01/30/2019<br>10/30/2018<br>07/30/2018<br>ormance<br>nt Reporting Sys<br>erformar    | Report" page, si<br>tem                                                                                                    | elect <b><upload></upload></b> .<br>8-11-DN-13-0001                                                                                                    | Reviewed and Approved<br>Reviewed and Approved                                                                                                    | 脊 血 - \$- 亞 - € - 坐<br><8ack ⊙View R                                              | ± C ×<br>± C ×<br>± C ×<br>• € Statige Head Char<br>Front ± Download Rep                                                                                                    |
| 10/01/2018 - 12/31/2018<br>07/01/2018 - 09/30/2018<br>04/01/2018 - 06/30/2018<br>01 the <b>"Edit Pef</b><br>Disaster Recovery Gra<br>Manage Pe<br>Grant Number:                                                                                                    | or/30/2019<br>10/30/2018<br>07/30/2018                                               | normalization<br>normalization<br>normal | elect <upload>.<br/>B-11-DN-13-0001</upload>                                                                                                    | Reviewed and Approved<br>Reviewed and Approved                                                                                                    | 斧 血-\$-亞- 使- 坐<br><back r<="" td="" ⊘view=""><td></td></back>                     |                                                                                                    |
| 10/01/2018 - 12/31/2018<br>07/01/2018 - 09/30/2018<br>04/01/2018 - 06/30/2018<br>01 the <b>"Edit Pef</b><br>Disaster Recovery Gra<br>Manage Pe<br>Grant Number:<br>Grante Name:                                                                                                    | or/30/2019<br>10/30/2018<br>07/30/2018                                               | tem<br>10/30/2018<br>07/26/2018<br>Ce Report<br>B-11-DN-12<br>G                                                                                                    | elect <upload>.<br/>B-11-DN-13-0001<br/>ieorgia</upload>                                                                                                    | Reviewed and Approved<br>Reviewed and Approved                                                                                                    | 斧 宜 - \$ - 亞 - 使 - 날                                                              |                                                                                                    |
| 10/01/2018 - 12/31/2018         07/01/2018 - 09/30/2018         04/01/2018 - 06/30/2018         On the "Edit Pef         I Disaster Recovery Gra         I Disaster Recovery Gra         I Official Control         Grant Number:         Grante Name:         Appropriation Code:                                                                                                    | or/30/2019<br>10/30/2018<br>07/30/2018                                               | 10/31/2019<br>10/30/2018<br>07/26/2018<br>Report" page, s<br>.tem<br>10ce Report<br>B-11-DN-12<br>Gr<br>2011                                                                                                    | a-0001<br>10/30/2018<br>07/26/2018<br>elect <upload>.<br/>B-11-DN-13-0001<br/>ieorgia<br/>1 NSP3</upload>                                                                                                    | Reviewed and Approved<br>Reviewed and Approved                                                                                                    | 斧 宜 - \$ - 亞 - € - 业                                                              |                                                                                                    |
| 10/01/2018 - 12/31/2018<br>07/01/2018 - 09/30/2018<br>04/01/2018 - 06/30/2018<br>On the "Edit Pef<br>Disaster Recovery Gra<br>Disaster Recovery Gra<br>Manage Pe<br>Grant Number:<br>Grantee Name:<br>Appropriation Code:                                                                                                    | 01/30/2019<br>10/30/2018<br>07/30/2018                                               | 01/31/2019           10/30/2018           07/26/2018             Report" page, s   term tce Report           B-11-DN-12   Groups           Groups                                                                                                    | a-0001<br>a-0001<br>a-000 | Reviewed and Approved<br>Reviewed and Approved                                                                                                    | ★ ① - \$- 亞 - ● · ● · ◆Back @ View R punt: \$1 \$                                 |                                                                                                    |
| 10/01/2018 - 12/31/2018<br>07/01/2018 - 09/30/2018<br>04/01/2018 - 06/30/2018<br>00 the "Edit Pef<br>D I Disaster Recovery Gra<br>D Manage Pe<br>Grant Number:<br>Grantee Name:<br>Appropriation Code:<br>Action Plan Status:<br>Grant Status:                                                                                                    | or/30/2019<br>10/30/2018<br>07/30/2018                                               | 1/31/2019<br>10/30/2018<br>07/26/2018<br>Report" page, s<br>stem<br>1/26 Report<br>B-11-DN-13<br>Gr<br>2011<br>I Modified - Resubmit When                                                                                                    | a-0001<br>a-0001<br>a-000 | Reviewed and Approved<br>Reviewed and Approved                                                                                                    | ম                                                                                 | ± G ×<br>± G ×<br>± G ×<br>± C ×<br>↓ C ×<br>↓ C ×<br>↓ C ×<br>↓ C ×<br>↓ C ×<br>↓ C ×                                                                                                    |
| 10/01/2018 - 12/31/2018<br>07/01/2018 - 09/30/2018<br>04/01/2018 - 06/30/2018<br>00 the "Edit Pef<br>Disaster Recovery Gra<br>Manage Pe<br>Grant Number:<br>Grantee Name:<br>Appropriation Code:<br>Action Plan Status:<br>Grant Status:<br>Contract Start Date:                                                                                                    | or/30/2019<br>10/30/2018<br>07/30/2018                                               | 10/31/2019<br>10/30/2018<br>07/26/2018<br>Report" page, s<br>tem<br>nce Report<br>B-11-DN-12<br>Gr<br>2011<br>Modified - Resubmit When<br>03/H                                                                                                    | a-0001<br>10/30/2018<br>07/26/2018<br>elect <upload>.<br/>B-11-DN-13-0001<br/>ieorgia<br/>1 NSP3<br/>Ready<br/>Active</upload>                                                                                                    | Reviewed and Approved<br>Reviewed and Approved<br>LOCCS Authorized Ama<br>Grant Award Amount:<br>Total Estimated PI/RL<br>Funds:<br>Total Budget:<br>Report Start Date:                                                                                                    | ★ 重 - \$- 亞 - € - 量 <back @="" p="" r<="" view=""> punt: \$1 \$1 5 5 04/01</back> |                                                                                                    |
| 10/01/2018 - 12/31/2018<br>07/01/2018 - 09/30/2018<br>04/01/2018 - 06/30/2018<br>00 the "Edit Pef<br>D Disaster Recovery Gra<br>Manage Pe<br>Grant Number:<br>Grantee Name:<br>Appropriation Code:<br>Action Plan Status:<br>Grant Status:<br>Contract Start Date:<br>Report Status:                                                                                                    | or/30/2019<br>10/30/2018<br>07/30/2018                                               | And the set of the set of the set                                                                                                    | a-0001<br>a-0001<br>a-000<br>a-0001<br>a-0001 | Reviewed and Approved<br>Reviewed and Approved<br>LOCCS Authorized Amo<br>Grant Award Amount:<br>Total Estimated PI/RL<br>Funds:<br>Total Budget:<br>Report Start Date:<br>Report End Date:<br>Report Contact:                                                                                                    | ★ <u>m</u> +<br>+<br>+<br>+<br>+<br>+<br>+<br>+<br>+<br>+                         | Los X     Los X                                                                                                    |
| 10/01/2018 - 12/31/2018<br>07/01/2018 - 09/30/2018<br>04/01/2018 - 06/30/2018<br>00 the "Edit Pef<br>Disaster Recovery Gra<br>Disaster Recovery Gra<br>Disaster Recovery Gra<br>Disaster Recovery Gra<br>Disaster Recovery Gra<br>Disaster Recovery Gra<br>Disaster Recovery Gra<br>Grant Number:<br>Grantee Name:<br>Appropriation Code:<br>Action Plan Status:<br>Grant Status:<br>Contract Start Date:<br>Report Status:<br>Enancials     | or/30/2019<br>10/30/2018<br>or/30/2018<br>orrmance<br>ant Reporting Sys<br>arformar  | And Antiper Contemporation of the second second sec                                                                                                    | allocuments                                                                                                    | Reviewed and Approved<br>Reviewed and Approved                                                                                                    | ★ ① - \$- ❹△ - ♠ - ▲ - • Back ● View R ount: \$ 04/01 06/30  ies History          | L G X<br>L G X<br>L |
| 10/01/2018 - 12/31/2018<br>07/01/2018 - 09/30/2018<br>04/01/2018 - 06/30/2018<br>04/01/2018 - 06/30/2018<br>00 the "Edit Pef<br>Disaster Recovery Gra<br>Disaster Recovery Gra<br>Disaster Recovery Gra<br>Disaster Recovery Gra<br>Disaster Recovery Gra<br>Grant Number:<br>Grante Name:<br>Appropriation Code:<br>Action Plan Status:<br>Grant Status:<br>Contract Start Date:<br>Report Status:<br>Financials<br>NOTE: Although the perf | or/30/2019<br>10/30/2018<br>07/30/2018<br>ormance<br>arformar<br>erformar<br>Details | 0/31/2019<br>10/30/2018<br>07/26/2018<br>Report" page, s<br>stem<br>DCE Report<br>B-11-DN-1:<br>G<br>2011<br>Modified - Resubmit When<br>03/10<br>♥ Original - In Pro<br>Narratives                                                                                                    | alloglaving changes made to the Action                                                                                                    | Reviewed and Approved<br>Reviewed and Approved<br>Reviewed and Approved<br>LOCCS Authorized Amo<br>Grant Award Amount:<br>Total Estimated PI/RL<br>Funds:<br>Total Estimated PI/RL<br>Funds:<br>Total Budget:<br>Report Start Date:<br>Report Start Date:<br>Report End Date:<br>Report Contact:<br>Measures Activit | <ul> <li>★ ① - \$- 00 - 0 - 2 - 2 - 2 - 2 - 2 - 2 - 2 - 2</li></ul>               | Los X     Los X     L                                                                                                    |

# C. Manage My Financials Module Uploads

## C1. Grantee | Upload Obligations

| User Role: Grantee Drawdown User                  | Menu Option: 🗹 Search/Edit Obligation |
|---------------------------------------------------|---------------------------------------|
| Purpose: Allow Grantee Users to access Obligation | Uploads.                              |

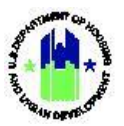

| User Role: Grantee Drawdown User |                                                                                                    |                                                                                                    | Menu Option: C Search/Edit Obligation                                                |
|----------------------------------|----------------------------------------------------------------------------------------------------|----------------------------------------------------------------------------------------------------|--------------------------------------------------------------------------------------|
| ď                                | Complete the follow                                                                                                    | wing steps to access Oblig                                                                                                    | ation Uploads:                                                                       |
| 1 Na<br><s<br>S</s<br>           | avigate to the Mar<br>Gearch/View Obligat<br>Manage My Find<br>DRAWDOWN<br>Q Search/View Obligation<br>Q Search/View Obligation                                                                                                    | nage My Financials mod<br>ions>. The "Activity Obliga<br>ancials<br>PROGRAM INCOME<br>Create Receipt<br>Add Program Income Account<br>Search/Edit PI Accounts<br>Search/Edit Receipts | ule <b>S</b> , locate the <b>Drawdown</b> menu, and select<br>ation" page will load. |
| 2 Or                             | Disaster Recovery Grant Reporting System<br>Disaster Recovery Grant Reporting System<br>ACTIVITY OBLIGATION<br>Search for Activities to Obligate<br>Search Criteria<br>Grant Number:<br>B-00-DN-13-0001<br>Search Reset Upload Financial Data | ation," select <upload fin<="" td=""><td>ancial Data&gt;.</td></upload>                                                                                                    | ancial Data>.                                                                        |
| 3 Pro                            | oceed to Section E <u>(</u>                                                                                                    | Completing Data Uploads                                                                                                    | to complete the process.                                                             |

## C2. Grantee | Upload Vouchers

| <b>Purpose:</b> Allow Grantee Users to access Voucher Uploads.                                                                                                    |                                      |  |  |  |
|----------------------------------------------------------------------------------------------------|--------------------------------------|--|--|--|
|                                                                                                    |                                      |  |  |  |
| Complete the following steps to access Voucher Uploads:                                                                                                    |                                      |  |  |  |
| 1 Navigate to the Manage My Financials module S, locate <search maintain="" vouchers="">. The "Drawdown" page will load. S Manage My Financials DRAWDOWN PROGRAM INCOME Q Search/View Obligation Q Search/View Obligation Q Search/View Obligation Q Search/Maintain Vouchers C Create Receipt Q Add Program Income Account S Search/Edit PI Accounts S Search/Edit Receipts</search> | the <b>Drawdown</b> menu, and select |  |  |  |

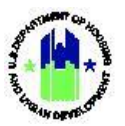

| Use | Jser Role: Grantee Drawdown Request User    |                                                                          |                             | Menu Option: • Create a Voucher |                      |                |                   |
|-----|---------------------------------------------|--------------------------------------------------------------------------|-----------------------------|---------------------------------|----------------------|----------------|-------------------|
|     | CPD   Disaster Recovery Grant Reporti       | ng System                                                                |                             | B-08-DN-13-0001                 | ▲ 谷 血-               | \$- @- 🗞- 🛓- 🕅 | NO, ALICIA<br>IR] |
|     | DRAWDOWN<br>Create Voucher - Page 1 of 4 (S | elect Activities)                                                        |                             |                                 |                      |                |                   |
|     | Continue                                    |                                                                          |                             |                                 |                      |                |                   |
|     | Voucher Created For:<br>Georgia             | Requested Submission Date:<br>09/11/2020<br>Select Date (ex: mm/dd/yyyy) |                             |                                 |                      |                |                   |
|     | Voucher Items                               | Researching Generation                                                   | Arthutu Tume Replace # Vice | alaa Astivitu # Titla           | Fund Tune Resorant T | ncome Account  |                   |
|     | Add More Activities                         | ner                                                                      | No Activities Selected      | ,                               |                      |                |                   |
|     | Continue                                    |                                                                          |                             |                                 |                      |                |                   |
| 3   | Proceed to Sectio                           | n E <u>Completing</u>                                                    | Data Uploads to co          | mplete the p                    | rocess.              |                |                   |

# D. Administration Module Uploads

# D1. Grantee and HUD | Upload User Requests

| User Role: Grantee and HUD User Profile Reques                                                                                                    | t Menu Option: 🌲 Upload User Requests                                                   |  |  |  |  |  |
|----------------------------------------------------------------------------------------------------|-----------------------------------------------------------------------------------------|--|--|--|--|--|
| Purpose: Allow Grantee and HUD Users to acces                                                                                                    | s User Request Uploads.                                                                 |  |  |  |  |  |
| Complete the following steps to access Use                                                                                                    | Complete the following steps to access User Request Uploads:                            |  |  |  |  |  |
| <ol> <li>Navigate to the Administration select <upload requests="" user="">. The "DRGR D</upload></li> <li>Administration</li> </ol>                                                                                                    | module, locate the <b>User Management</b> menu, and wata <b>Upload"</b> page will load. |  |  |  |  |  |
| With the second second sec |                                                                                         |  |  |  |  |  |
| 2 Once the <b>"DRGR Data Upload"</b> page loads, proceed to Section E <u>Completing Data Uploads</u> to complete the process.                                                                                                    |                                                                                         |  |  |  |  |  |

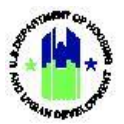

| er Role: Grantee and HUD User Profile Request                                                          | Menu Option: 🏦 Upload User Requests              |
|----------------------------------------------------------------------------------------------------|--------------------------------------------------|
|                                                                                                    |                                                  |
| CPD   Disaster Recovery Grant Reporting System                                                         | B-08-DN-13-0001 ▲ 🗛 🏠 🛧 🛧 🥸 🕹 🖕 🖕 SORMAND, AUCLA |
| DRGR DATA UPLOAD                                                                                       |                                                  |
| Please select the Upload Type                                                                          |                                                  |
| Select Upload Type: CertifyGrantee<br>CertifyHudOffice へ<br>UserAud<br>UserDeactive                    |                                                  |
| Click here to view sample upload templates.<br>Select button to get specific DRGR data Supporting Info |                                                  |
| Please select the file to upload                                                                       |                                                  |
| Please select file in csv format and click the Upload File button Choose File Upload                   |                                                  |
|                                                                                                    |                                                  |

# D2. Grantee | Upload Responsible Organizations

| User Role: Grantee User                                                                                                    | Menu Option: 1 Upload Responsible Organizations                                                                                                    |  |  |  |  |  |
|----------------------------------------------------------------------------------------------------|----------------------------------------------------------------------------------------------------|--|--|--|--|--|
| Purpose: Allow Grantee Users to access Responsible Organization Uploads.                                                                                                    |                                                                                                    |  |  |  |  |  |
| Complete the following steps to access Responsible Organization Uploads:                                                                                                    |                                                                                                    |  |  |  |  |  |
| 1 Navigate to the Administration module,<br><upload requests="" user="">. The "DRGR Data Uploa</upload>                                                                                                    | <ol> <li>Navigate to the Administration module, locate the User Management menu, and select</li> <li><upload requests="" user="">. The "DRGR Data Upload" page will load.</upload></li> </ol> |  |  |  |  |  |
| 🔛 Administration                                                                                                    |                                                                                                    |  |  |  |  |  |
| USER MANAGEMENTMANAGE GRANTEESUTILITIESI Associate Users to GrantsAdd Responsible OrganizationsUploadI Certify Grantee UsersQ Search Responsible OrganizationsI FAQsI Request New UsersUpload Responsible OrganizationsManage FAQsI Manage Existing UsersUpload User RequestsI Upload Negroup |                                                                                                    |  |  |  |  |  |
| 3 Once the <b>"DRGR Data Upload"</b> page loads, proceed to Section E <u>Completing Data Uploads</u> to complete the process.                                                                                                    |                                                                                                    |  |  |  |  |  |
| Disaster Recovery Grant Reporting System                                                                                                    | BCB-DN-13-0001                                                                                                    |  |  |  |  |  |
| DRGR DATA UPLOAD Please select the Upload Type Select Upload Type ResponsibleOrgEdit Click here to view sample upload templates. Select button to get specific DRGR data Supporting Info Please select the file to upload                                                                     |                                                                                                    |  |  |  |  |  |
| Please select file in csv format and click the Upload File button Choose File Upload                                                                                                    |                                                                                                    |  |  |  |  |  |

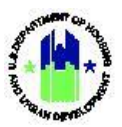

### D3. Grantee and HUD | Upload Staff Data

| User Role: HUD User                                                                                                    | Menu Option:                                                                                                    |  |  |  |  |  |  |
|----------------------------------------------------------------------------------------------------|----------------------------------------------------------------------------------------------------|--|--|--|--|--|--|
| Purpose: Allow HUD Users to access Staff Data Uploads.                                                                                                    |                                                                                                    |  |  |  |  |  |  |
| Complete the following steps to access Staff D                                                                                                    | Complete the following steps to access Staff Data Uploads:                                                                                                    |  |  |  |  |  |  |
| 1 Navigate to the Administration<br>locate the Staff Rates menu, and select <upl<br>Data&gt;. The "DRGR Data Upload" page will load.</upl<br>                                                                                                    | Navigate to the Administration $\checkmark$ module,<br>locate the Staff Rates menu, and select <upload staff<br="">Data&gt;. The "DRGR Data Upload" page will load.</upload>                      |  |  |  |  |  |  |
| Weight of the second state of the second state of the                                  | IdE GRANTEES     UTILITIES       Id Responsible Organizations             Upload       arch Responsible Organizations            FAQs       pload Responsible Organizations           Manage FAQs |  |  |  |  |  |  |
| <ul> <li>Once the <b>"DRGR Data Upload"</b> page loads, procomplete the process.</li> <li>Diaster Recovery Grant Reporting System</li> </ul>                                                                                                    | answe Access (B-15-DF-37-000) E <u>Completing Data Uploads</u> to                                                                                                    |  |  |  |  |  |  |
| DRGR DATA UPLOAD Please select the Upload Type Select typioal Type StaffEdd StaffEdd StaffEdd StaffEdd Click here to view sample for BGR deta for some to the second to the second to th |                                                                                                    |  |  |  |  |  |  |
| Please select file in csv format and click the Upload File button Choose File Upload                                                                                                    |                                                                                                    |  |  |  |  |  |  |

# D4. Grantee and HUD | Batch Uploads

| User Role: Grantee and HUD User                               | Menu Option: 🤹 Upload                                     |  |  |  |
|---------------------------------------------------------------|-----------------------------------------------------------|--|--|--|
| Purpose: Allow Grantee and HUD Users to access Batch Uploads. |                                                           |  |  |  |
| Complete the following steps to access Batch Uploads:         |                                                           |  |  |  |
| 1 Navigate to the <b>Administration</b> module,               | locate the Utilities menu, and select <upload.></upload.> |  |  |  |

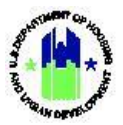

| User Role: Grantee and H                                                                                                    | HUD User                                                                                                    | Menu Option: 🛕                       | Upload                               |
|----------------------------------------------------------------------------------------------------|----------------------------------------------------------------------------------------------------|--------------------------------------|--------------------------------------|
| Administratio   USER MANAGEMENT   Associate Users to Grants   Certify Grantee Users   Request New Users   Manage Existing Users   Upload User Requests                                                                                                    | MANAGE GRANTEES Add Responsible Organizations Search Responsible Organizations Upload Responsible Organizations | UTILITIES  Upload  FAQs  Manage FAQs |                                      |
| 2 The "DRGR Data Uple<br>Disaster Recovery Grant Reporting Syst<br>DRGR DATA UPLOAD<br>Please select the Upload Type<br>Select Upload Type<br>Batch<br>Click here to view sample upload templates.<br>Select button to get specific DRGR data Supportin<br>Please select the file to upload<br>Please select the file to upload | a Info                                                                                                    | 8-08-DN-13-0001                      | ▲ ★ 血・ \$・ 亞・ ◆・ ★・ \$ (CREAND ALCA) |
| 3 Proceed to Section E                                                                                                    | Completing Data Uploads                                                                                         | to complete the pro                  | cess.                                |

# The remainder of this page is intentionally left blank.

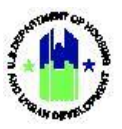

## E. Completing Data Uploads

DRGR Users should only complete the following steps after completing the steps in Sections B, C, or D.

### E1. Grantee and HUD | Select Upload Template and File

The following page/options will load regardless of the Upload Template selected for upload.

| DRGR DATA UPLOAD                                                                                              |  |  |  |  |
|----------------------------------------------------------------------------------------------------|--|--|--|--|
| Please select the Upload Type                                                                                 |  |  |  |  |
| Select Upload Type APNarratives<br>ActivityAccomplishment<br>ActivityAdd<br>ActivityAddress                   |  |  |  |  |
| 2<br>Click here to view sample upload templates.<br>Select button to get specific DRGR data Supporting Info 3 |  |  |  |  |
| Please select the file to upload                                                                              |  |  |  |  |
| Please select file in csv format and click the Upload File button<br>4<br>Choose File Upload                  |  |  |  |  |

| # | Function                                                                                                    |
|---|----------------------------------------------------------------------------------------------------|
| 1 | Select the Upload Type – this tells DRGR what Upload Template the user is trying to upload (type of data upload the user is attempting, and where to place the uploaded data).                                                                                                    |
| 2 | <b>Optional:</b> Selecting the "here" link is optional and will navigate the user to the predesigned templates available for use at <a href="https://www.hudexchange.info/resource/3703/drgr-data-upload-templates/">https://www.hudexchange.info/resource/3703/drgr-data-upload-templates/</a> .                                                                                                    |
| 3 | <b>Optional:</b> Selecting <b><supporting info=""></supporting></b> is optional and will allow users to see existing data already entered into DRGR. For example, if a user is not sure about the data, they have previously entered into DRGR, they can use the "Supporting Information" function. Users will be brought to a MicroStrategy page where they can run the report with the existing data. Grantees are encouraged to use this feature to assist with creating upload files; and/or to pull existing data such as DRGR Activity # and Responsible Organization names that can be used for uploads. <b>Note:</b> the "Supporting Information" files have additional reference data to help Grantees conduct an analysis and quality control for uploads. This information might include budgets and projected accomplishments. All extra columns must be deleted before any files are uploaded. |
| 4 | Select <b><choose file=""></choose></b> to locate the template the user has already completed and is attempting to upload (e.g., the file the user saved to their computer).                                                                                                    |
| 5 | Select <b><upload></upload></b> to complete the upload for the template the user located in Step #4.                                                                                                    |

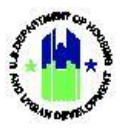

### E2. Grantee and HUD | Verify Results of Data Upload

The following page/options will load regardless of the Upload Template selected for upload and will display after the steps in Section E1 are completed.

| DRGR DATA UPLOAD                                   |   |
|----------------------------------------------------|---|
| Upload another file 1<br>File Upload Results Info: |   |
| Total number of file rows:                         |   |
| 20 20                                              |   |
| Uploaded number of rows:                           |   |
| 20 3                                               |   |
| Status of the Uploading:                           |   |
| Completed Successfully 4                           |   |
| Download Upload Details 5                          |   |
|                                                    | • |
|                                                    | - |
|                                                    |   |

| # | Function                                                                                                    |
|---|----------------------------------------------------------------------------------------------------|
| 1 | Option to return to the previous screen (Upload Page) to upload another file.                                                                                                    |
| 2 | Displays the total number of rows in the uploaded file.                                                                                                    |
| 3 | Displays the total number of rows successfully uploaded from the uploaded file.                                                                                                    |
| 4 | <ul> <li>Displays the status of the upload:</li> <li>"Completed Successfully" indicates that the upload was a success with no errors; or</li> <li>"Completed with Errors" indicates that some or all rows were not uploaded successfully.</li> </ul> |
| 5 | Shows the user the errors or successes of each row. To review error messages associated with each Data Upload Type, consult the "DRGR Data Upload Error Messages Quick Guide" on the HUD Exchange.                                                   |
| 6 | Shows the user which data was successfully uploaded. If the "Status of the Uploading" returned "Completed with Errors", selecting <b><view data="" upload=""></view></b> will show the user only the line items that uploaded successfully.          |